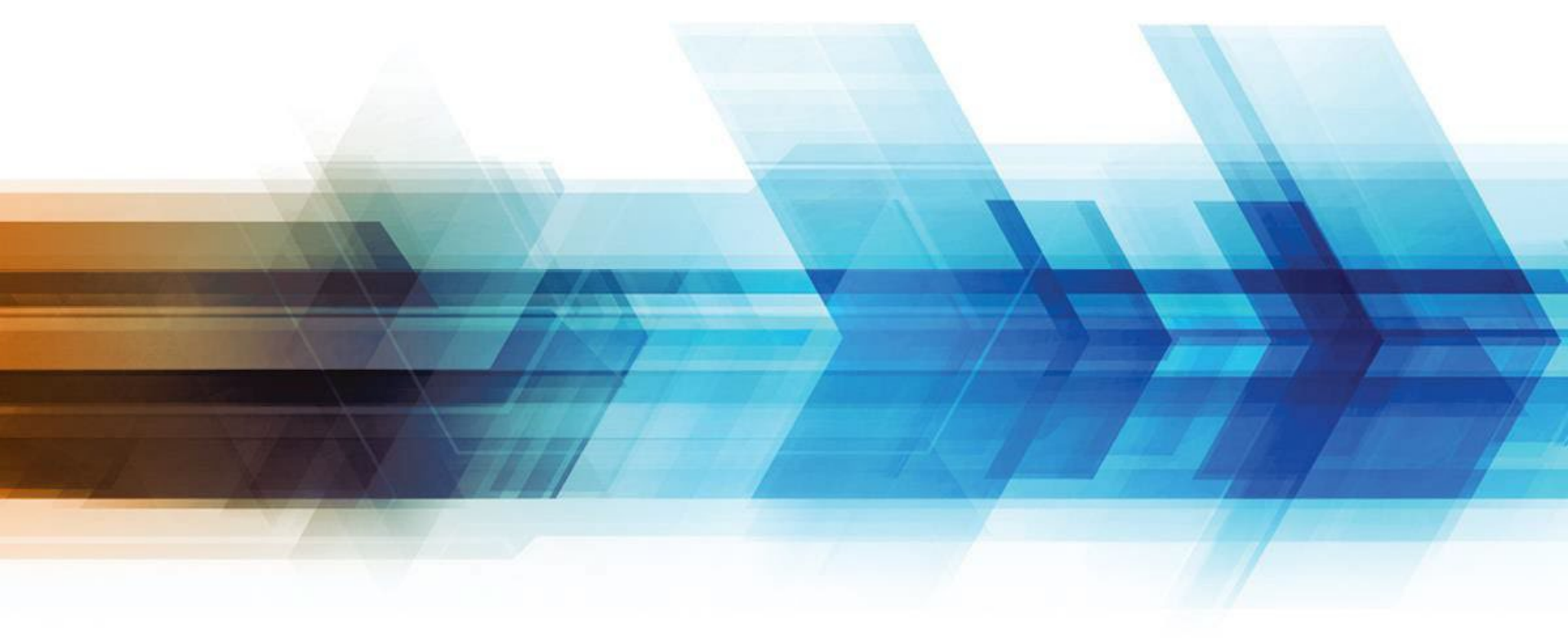

### QuickSubmit

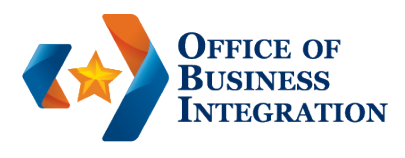

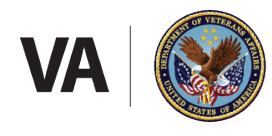

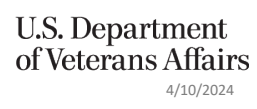

# QuickSubmit

- A fast and efficient way to upload claims and evidence directly to the Evidence Intake Center.
- Provides a comprehensive audit history of all material directly uploaded to the Centralized Mail Portal.
- Immediate email or text notification of submission
- Date of submission becomes the official VA date of receipt
- Historical submissions can be opened and reviewed
- Real time updates on the status of the submission

### **Recent Enhancements**

 On February 20, 2024, QuickSubmit enabled an optional feature allowing the user to receive text messages regarding the upload status of documents submitted to the Veterans Affairs Evidence Intake Center.

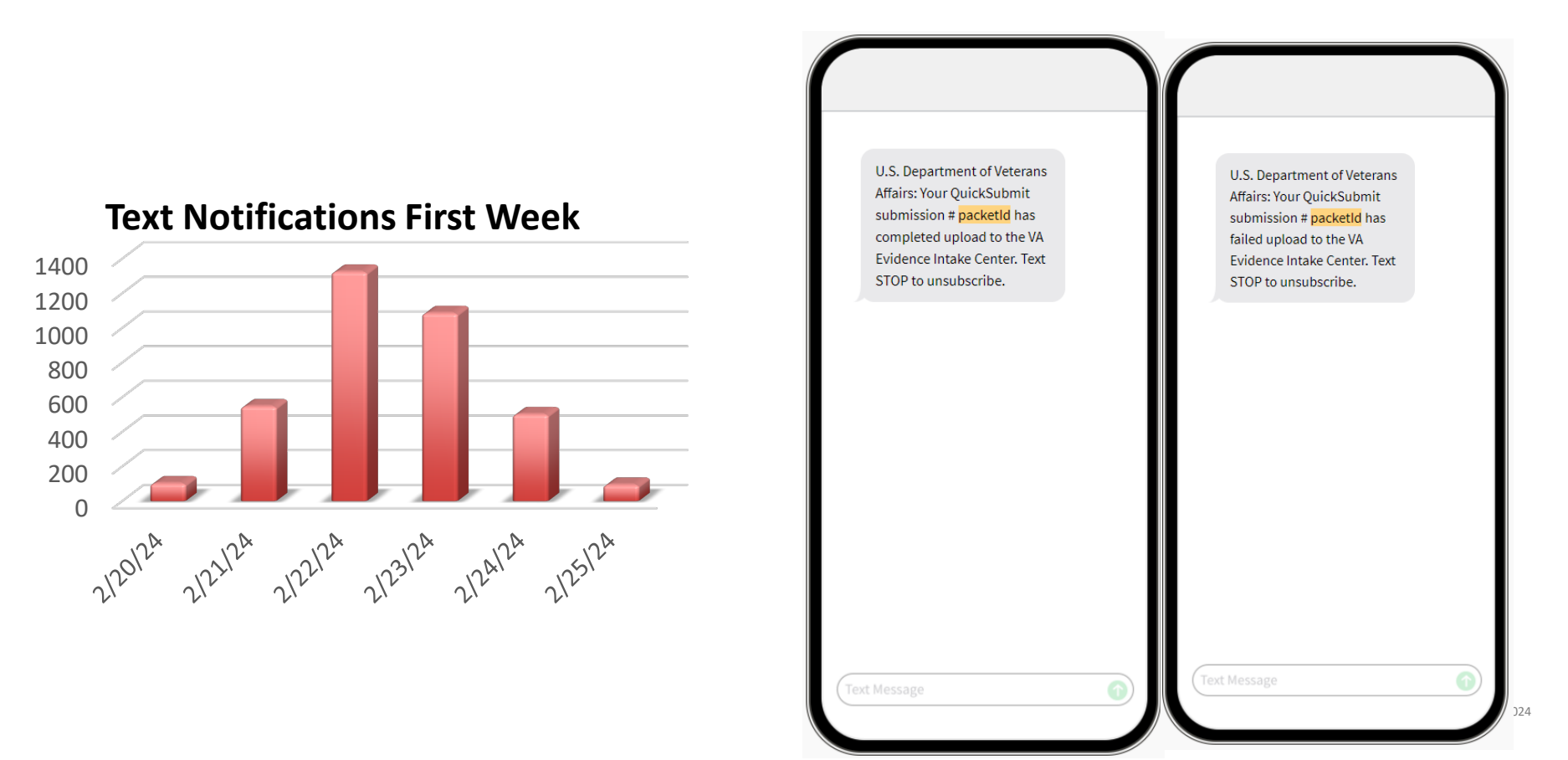

# **QuickSubmit Statuses**

| Current Stage                   | Definition                                                                                                    |
|---------------------------------|----------------------------------------------------------------------------------------------------|
| Uploading                       | Initial stage of submission transmission                                                                                                    |
| Evidence Received               | QS claim successfully uploaded and is ready for vendor processing.                                                                              |
| Vendor Processing               | QS claim is converted into a CM Packet by the conversion vendor.                                                                                |
| Submission Failed –<br>Resubmit | QS claim failed conversion vendor processing for various reasons. Resubmit the claim after reading the Submission Rejection Notification email. |
| Available in Mail<br>Portal     | Vendor processing is complete, and the packet is available in the CM Portal.                                                                    |
| Complete                        | Packet status is finalized.                                                                                                    |

### **User Statists**

| User Type             | Count   |
|-----------------------|---------|
| Veteran               | 462,855 |
| Veteran Family Member | 55,835  |
| VA Business Partner   | 7,326   |
| VA Employee           | 2,333   |
| Total                 | 528,349 |

| New Registrations the Last<br>24 Hours | Count |
|----------------------------------------|-------|
| Veteran                                | 1,072 |
| Veteran Family Member                  | 124   |
| VA Business Partner                    | 3     |
| VA Employee                            | 3     |
| Total                                  | 1202  |

| Top 3 Uploads All Time<br>(Groups) | Upload<br>Count |
|------------------------------------|-----------------|
| Disabled American<br>Veterans      | 572,817         |
| Veteran                            | 439,901         |
| American Legion                    | 158,194         |

- Uploads all time 2,777,791
- Uploads this year 301,990
- Uploads this month 695

#### AccessVA

- AccessVA partners with government approved Sign-In Partners to issue digital credentials (ie. username / password) used to identify a person signing into VA websites.
- AccessVA provides a single login option for many VA websites and online applications.
  Secure Login partners meet standards and mandates set by the government
  Safe Personal and/or health information will not be shared with login partners
  Convenient Choice of sign-in partner

https://eauth.va.gov/accessva/

### Logging into QuickSubmit without PIV

• On AccessVA, choose the appropriate category under which to sign in

AccessVA Home | About AccessVA | Contact Us

Welcome to AccessVA. A solution for accessing VA's online services.

Click your category to see available applications you can sign in with:

I am a Veteran

I am a Family Member

I am a Service Member

I am a VA Business Partner

I am a VA Employee or Authorized Contractor

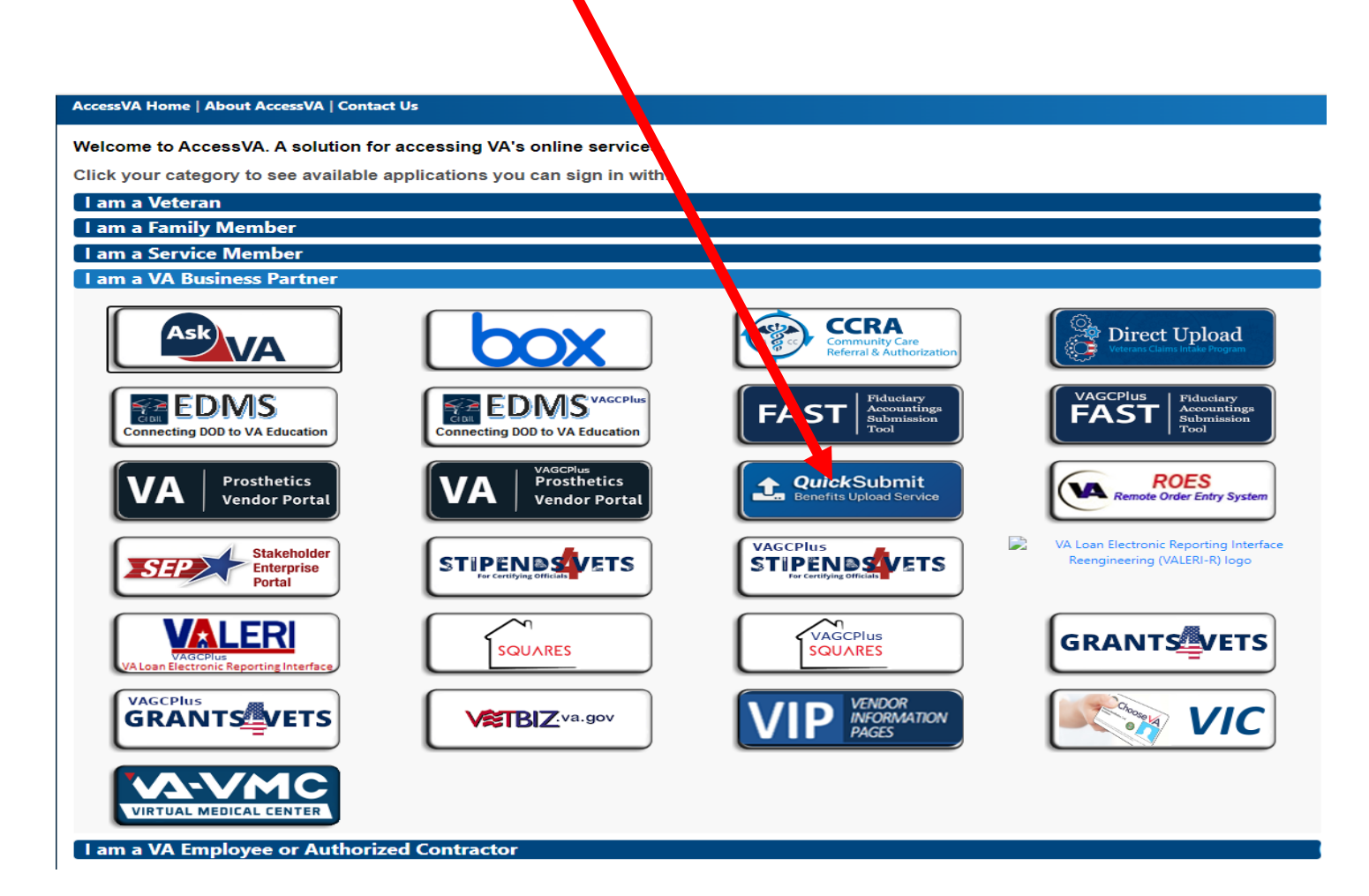

### **Select Authentication Methods**

#### AccessVA Home | About AccessVA | Contact Us

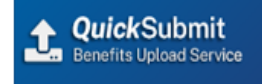

#### Choose a secure VA Partner to sign into QuickSubmit:

#### Don't have one? Register for a Sign-In Partner or Learn More

| ß                            | Sign in with<br>DS Logon | <b>⁰</b> CAC | Sign in with<br>DoD CAC Card | 19            | Sign in with<br>VA PIV Card   |
|------------------------------|--------------------------|--------------|------------------------------|---------------|-------------------------------|
| ID-me                        | Sign in with<br>ID.me    | LOGIN.GOV    | Sign in with<br>LOGIN.GOV    | My health&vet | Sign in with<br>My HealtheVet |
| Select another<br>VA website |                          |              |                              |               |                               |

#### Resources

#### Links to Reach QuickSubmit:

- Direct Link to QuickSubmit: <u>https://digitization.gcio.com/va/upload</u>
- AccessVA: <u>https://eauth.va.gov/accessva/</u>

#### If You Need Help:

• ID.me: <u>https://help.id.me/hc/en-us</u>

• Video Tutorial on Creating ID.me Account:

https://www.youtube.com/watch?v=nZt5rRHpIKk&feature=youtube

BTS (VCIP) Mailbox: <u>VCIP.VBACO@va.gov</u>

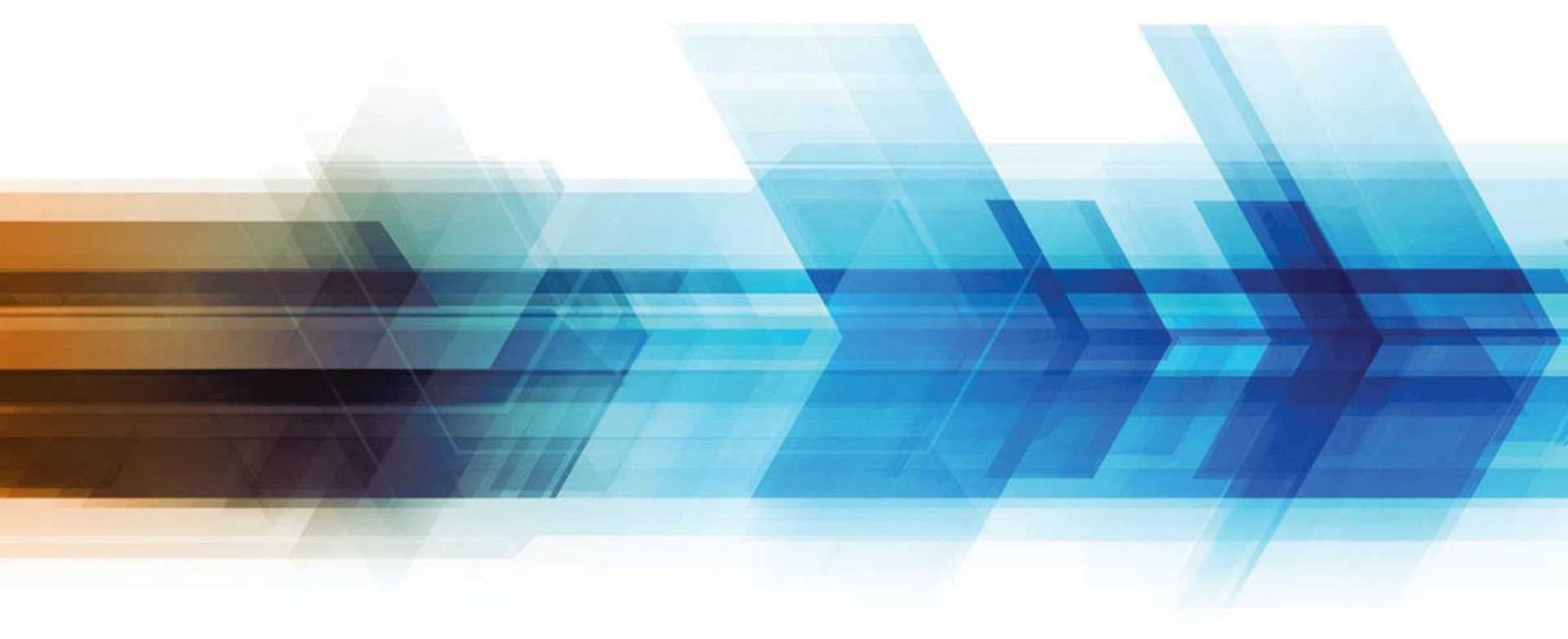

### **QuickSubmit Registration**

# Registering QuickSubmit

| W QuickSubmit acazassa                           | 💄 DEF, ABC 🚦 |
|--------------------------------------------------|--------------|
| QuickSubmit<br>Register for QuickSubmit          |              |
| 2 VA Business Partner User Name DEF, ABC 1 Email | -            |
| Veteran Family Memory 3 Select 2 5               |              |
| Organization required                            |              |
| Name                                             | Delete       |
|                                                  |              |
| Cancel Register 6                                |              |

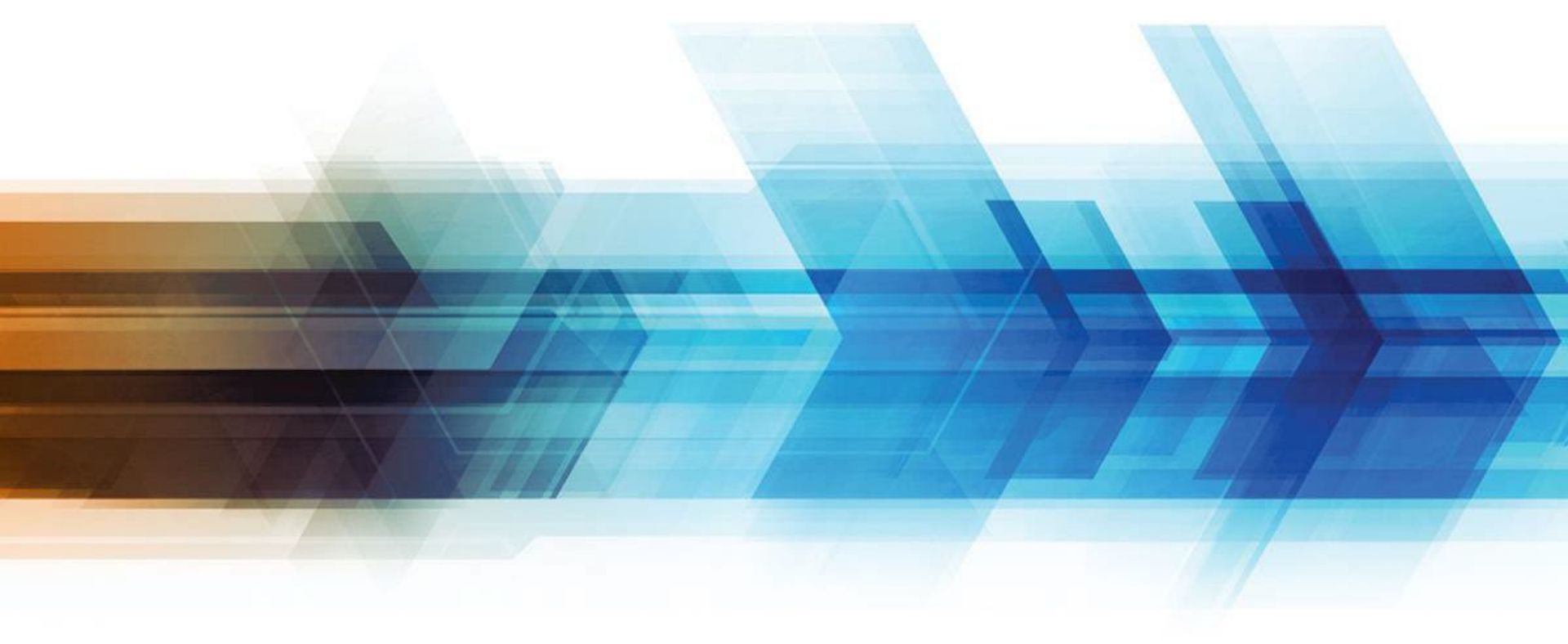

#### Step 1: select QuickSubmit

| pload Documents                            |                    |              |                 |                          |                        |                      |                          | Help                     |               |
|--------------------------------------------|--------------------|--------------|-----------------|--------------------------|------------------------|----------------------|--------------------------|--------------------------|---------------|
| 1. QuickSubmit                             |                    |              | No New          | Notifica                 | tions                  |                      |                          | Getting S                | Started<br>de |
| Uploads Users                              |                    |              |                 |                          | 0                      | mergent Indic        | ator Description:        | s                        |               |
| te From Date To Confirma                   | tion Number File/S | SN           | First Name      | Last Name                | Curr                   | ent Stage            | Indicator                |                          |               |
| im/dd/yyyy mm/dd/yyyy                      |                    |              |                 | ŧ                        | S                      | elect🗘               | Select 🗘                 | Search                   | Reset         |
| Date ↓ Upload<br>Conf. # ≎ Current Stage ≎ | CM Packet 🖨        | Submitter \$ | Organization \$ | Veteran<br>File Number 🕈 | Veteran<br>Full Name 🗢 | ZIP/Postal<br>Code 🖨 | Emergent<br>Indicator \$ | Benefit/<br>Claim Type 🕈 | Files \$      |

#### Step 2: Fill in Veteran Information

| rst Name required                                                                                              | MI Last Name re            | Submission Informat                  | ion             |
|----------------------------------------------------------------------------------------------------|----------------------------|--------------------------------------|-----------------|
|                                                                                                    |                            | Select                               | \$              |
| eteran File Number/SSN re                                                                                      | quired Veteran ZIP Code re | equired Benefit Claim Type           | required        |
|                                                                                                    |                            | Select                               | \$              |
|                                                                                                    | International Veteran      |                                      |                 |
| and the distance of the second second second second second second second second second second second second se |                            |                                      |                 |
| select                                                                                                    |                            | ~                                    |                 |
|                                                                                                    |                            |                                      |                 |
| Attach Files 🚯                                                                                                 | Choos                      | e Files to Unload or Drop Files Here |                 |
|                                                                                                    |                            |                                      | j               |
| 1000 main internet 1 file and an internet                                                                      |                            |                                      | Filesian Delete |
| ILES minimum 1 file required                                                                                   |                            |                                      | Filesize Delete |
| ILES minimum 1 file required                                                                                   |                            |                                      |                 |
| ILES minimum 1 file required                                                                                   |                            |                                      |                 |
| ILES minimum 1 file required                                                                                   |                            |                                      |                 |
| ILES minimum 1 file required                                                                                   | No Attache                 | d Files                              |                 |

Step 3: Select Applicable Emergent Indicator(s)

| /eteran Information                                           | MI La             | ast Name        | required        | Submission Informa          | ation         | required |
|---------------------------------------------------------------|-------------------|-----------------|-----------------|-----------------------------|---------------|----------|
|                                                               |                   |                 |                 | Select                      |               | \$       |
| /eteran File Number/SSN re                                    | quired Veteran ZI | IP Code         | required        | Benefit Claim Type          |               | required |
|                                                               |                   |                 |                 | Select                      |               | \$       |
|                                                               | Intern            | ational Votoran |                 |                             |               |          |
| mergent Indicator                                             |                   |                 |                 |                             |               |          |
| -                                                             |                   |                 |                 |                             |               |          |
| Select                                                        |                   |                 | · ~ ]           |                             |               |          |
| Attach Files                                                  |                   |                 | · · ·           |                             |               |          |
| Attach Files (3)                                              |                   |                 | Choose Files to | o Upload or Drop Files Here |               |          |
| Attach Files (3)<br>Files minimum 1 file required<br>Filename |                   |                 | Choose Files to | o Upload or Drop Files Here | Filesize Dele | ete      |

#### Step 4: Enter Submission Information

| irst Name required MI           | Last Name required        | Organization                |          |
|---------------------------------|---------------------------|-----------------------------|----------|
|                                 |                           | organization                | required |
|                                 |                           | Select                      | \$       |
| eteran File Number/SSN required | Veteran ZIP Code required | Benefit Claim Type          | required |
|                                 |                           | Select                      | \$       |
|                                 | International Veteran     |                             |          |
| mergent Indicator               |                           | L                           |          |
| Select                          | ~                         |                             |          |
|                                 |                           |                             |          |
|                                 |                           |                             |          |
| Attach Files 🚯 👘                |                           |                             |          |
|                                 | <u>Choose Files t</u>     | o Upload or Drop Files Here |          |
| iles minimum 1 file required    |                           |                             |          |
| Filename                        |                           | Filesize                    | Delete   |
|                                 |                           |                             |          |
|                                 |                           |                             |          |
|                                 |                           |                             |          |
|                                 |                           |                             |          |
|                                 | No Attached F             | iles                        |          |
|                                 |                           |                             |          |
|                                 |                           |                             |          |
|                                 | No Attached F             | iles                        |          |

#### Step 5: Attach Files

| teran Information            | Last Name required        | Submission Information<br>Organization | required |
|------------------------------|---------------------------|----------------------------------------|----------|
|                              |                           | Select                                 | \$       |
| eran File Number/SSN require | Veteran ZIP Code required | Benefit Claim Type                     | required |
|                              |                           | Select                                 | \$       |
| ergent Indicator             | International Veteran     |                                        |          |
| lect                         | ~                         |                                        |          |
| es minimum 1 file required   |                           | o plan of propries here                |          |
|                              |                           |                                        |          |
|                              |                           |                                        |          |

Maximum file size: 200 MB

Maximum # documents: 30

Recommended minimum resolution: 300 DPI

Allowed file types: PDF, doc/docx,jpg/jpeg, tiff, png

#### Step 6: Select Submit

| eteran Information                                           |                           | Submission Information                   |          |
|--------------------------------------------------------------|---------------------------|------------------------------------------|----------|
| rst Name required MI                                         | Last Name required        | Organization                             | required |
|                                                              |                           | Select                                   | \$       |
| eteran File Number/SSN required                              | Veteran ZIP Code required | Benefit Claim Type                       | required |
|                                                              |                           | Select                                   | \$       |
|                                                              | International Veteran     |                                          |          |
| mergent Indicator                                            |                           |                                          |          |
| es pores.                                                    |                           |                                          |          |
| select                                                       | ~                         |                                          |          |
| Attach Files 3                                               | Choose Files              | to Upload or Drop Files Here             | ]        |
| attach Files (1)                                             | Choose Files              | to Upload or Drop Files Here             |          |
| iles minimum 1 file required                                 | Choose Files              | to Upload or Drop Files Here<br>Filesize | Delete   |
| Attach Files ()                                              | Choose Files              | to Upload or Drop Files Here<br>Filesize | Delete   |
| Attach Files ()<br>"Iles minimum 1 file required<br>Filename | Choose Files              | to Upload or Drop Files Here<br>Filesize | Delete   |